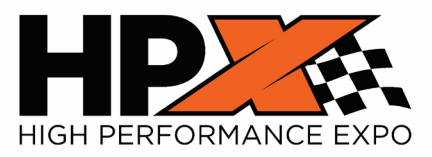

### WELCOME TO THE HPX 2025 EXHIBITOR HUB!

The HPX Exhibitor Hub is where exhibitors can update their **company profile** for the online exhibitor list and mobile app, **book housing** [Coming Fall 2024], access **registration** [Coming Early January], the **Exhibitor Services Manual [ESM]** [Coming Early January], and **crucial forms and show information**.

PLEASE NOTE: You will be required to set up a password.

#### **STEP ONE – LOGGIN INTO THE HPX EXHIBITOR HUB**

- 1. Go to https://hpx2025.smallworldlabs.com
- 2. Click the Exhibitor Login Button
- 3. To set up a new password for your account, click on the "Forgot Password / First Time Login" link.

| Login                            |                                |
|----------------------------------|--------------------------------|
| Email                            |                                |
| Email                            | TIP! Use the                   |
| Password                         | email address<br>you used when |
| Password                         | signing up for                 |
| Remember My Login                | your HPX Booth                 |
| Forgot Password/First Time Login |                                |
| Login Cancel                     |                                |

4. Enter your email address into the field, click "Submit and look for an email from "Events IdP" at <u>noreply@personifyauth.com</u> in your inbox.

# Forgot Password/First Time Login

| Email  |        |  |
|--------|--------|--|
|        |        |  |
|        |        |  |
| Submit | Cancel |  |

If you don't see the email, please check your spam/junk folder.

- 5. Click the reset password link in the email and the system will take you back to the login page to sign in.
- 6. Once logged in, you will see the Exhibitor Hub menu option at the top of the site:

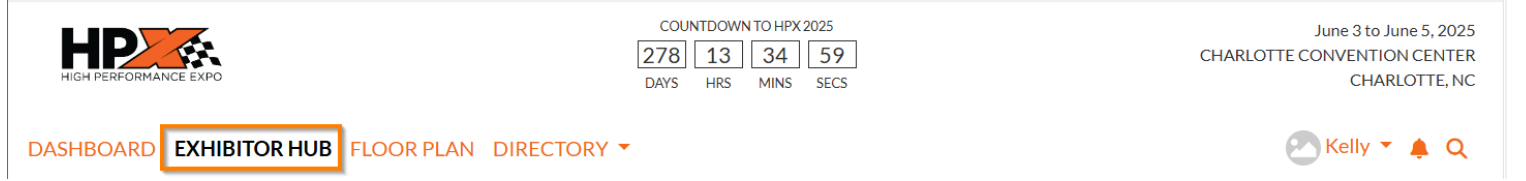

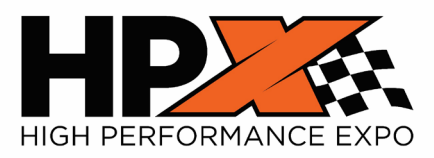

### WELCOME TO THE HPX 2025 EXHIBITOR HUB!

#### STEP TWO - COMPLETE YOUR COMPANY PROFILE

- 1. Add Images: Click on the three dots in the top-right corner of your image area to add imagery to your profile. Recommended graphic sizes included:
  - a. Cover Photo: 1440x360px
  - b. Logo: 400x400px
  - c. Featured Photo: 400x400px

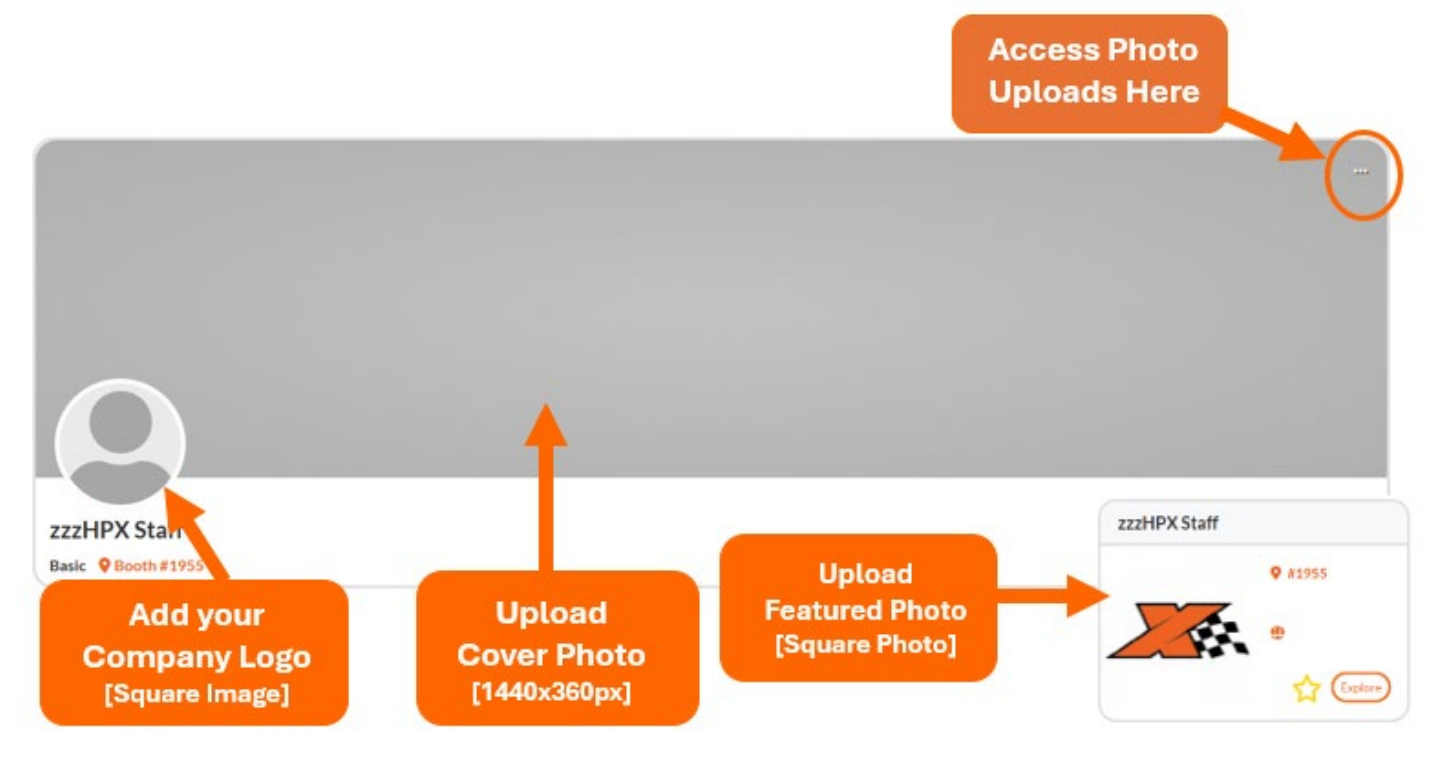

- 2. Update your Company Details, Description, select up to three Product Categories, list your Brands, and add links to your social media accounts.
- 3. Update your information in both the "About" and "Contact" sections so attendees can learn more about your company.

| About<br>Contact | Name<br>What We Do | zzzHPX Staff<br>Update 123.Lorem ipsum dolor sit amet, consectetur adipiscing elit, sed do eiusod tempor incididunt ut labore et delore<br>magna aliqua. |
|------------------|--------------------|----------------------------------------------------------------------------------------------------|
|                  | Founded            | 2024                                                                                                    |
|                  | Categories (3)     | Associations, Media   Publications, Technology                                                                                                    |
|                  |                    |                                                                                                    |

Note: Don't forget to click the "Save" button after you edit each section.

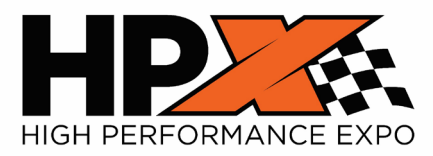

## WELCOME TO THE HPX 2025 EXHIBITOR HUB!

### STEP THREE - ADD ADDITIONAL CONTENT TO YOUR PROFILE [FOR UPGRADED PROFILES ONLY]

1. Exhibitors who purchased the upgraded profile may submit additional content that will appear in your profile.

| Show Specials                    | Products                         | Press Releases                   | Videos                               |
|----------------------------------|----------------------------------|----------------------------------|--------------------------------------|
| You have 5 more listings to add! | You have 5 more listings to add! | You have 5 more listings to add! | You have <b>1</b> more video to add! |
| Add Listing                      | <ul> <li>Add Listing</li> </ul>  | <ul> <li>Add Listing</li> </ul>  | S Add Video                          |

2. If you would like to upgrade your company listing, there is a link to the Sales Page at the top of your Exhibitor Hub.